## 音声が相手に届かない場合

相手へ音声が届かない場合、ご使用デバイスの設定を見直してみてくださ い。

## マイク機能の設定変更

①スマホの設定からマイク機能を許可に変更する

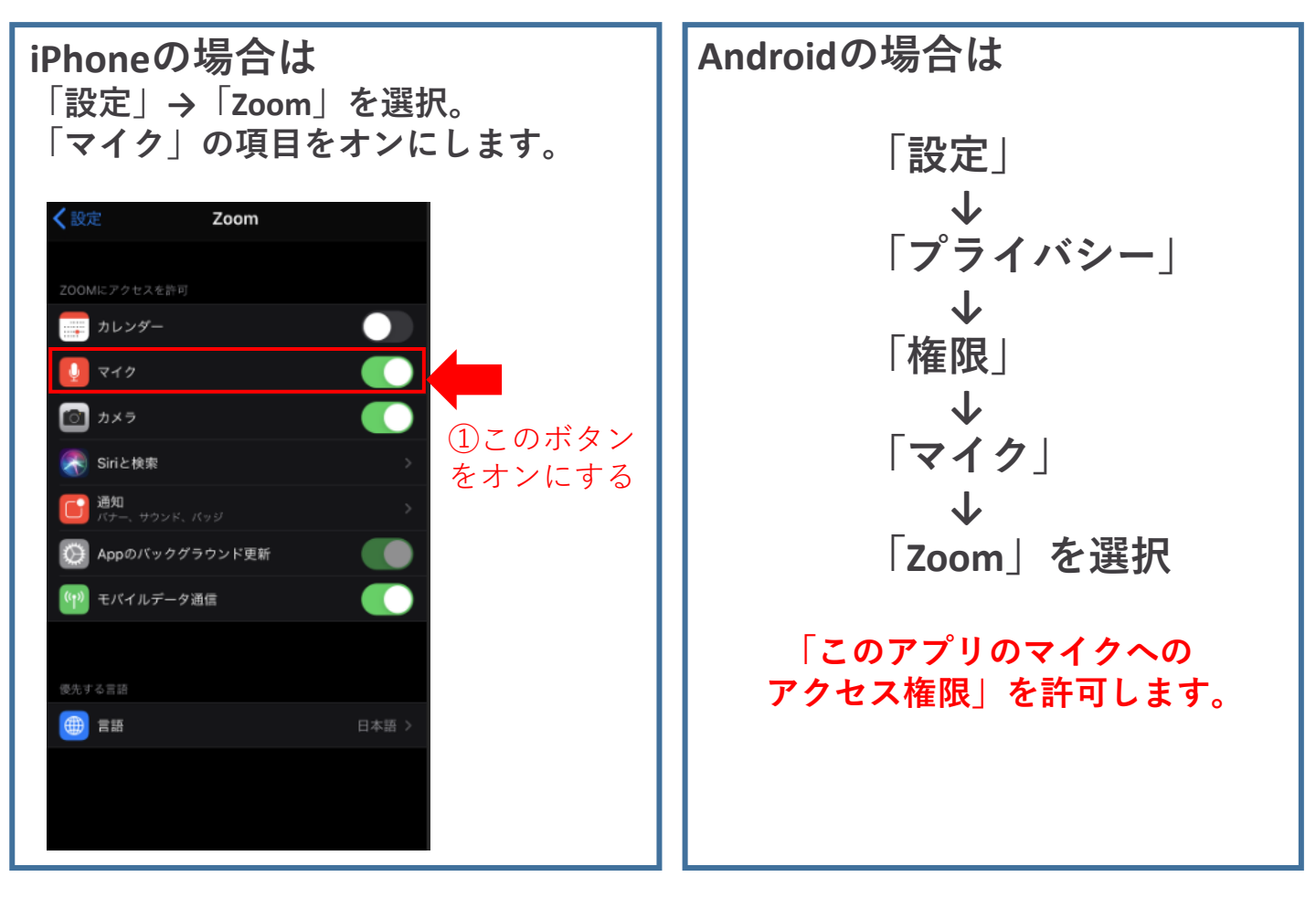

②設定変更後一度ログアウトして再度入室してください